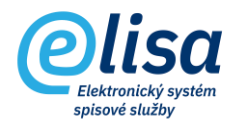

## 1. Založení nového dokumentu

Vytvoření vlastního dokumentu (např. pro odeslání datovou zprávou, poštou, …) probíhá v modulu Kancelář pod záložkou Dokumenty – Nevyřízené.

|      | olisa                 | =   | Ka               | ncelář /  | Doł          | kumenty / Nevyřízené               |               |       | Přihláš    | en: Adéla H | lušková, <u>Te</u> s | ster Čárový | kód           | <b>B C</b> |
|------|-----------------------|-----|------------------|-----------|--------------|------------------------------------|---------------|-------|------------|-------------|----------------------|-------------|---------------|------------|
|      | Verze aplikace: 1.0.0 |     | okumen           | ty Nevy   | říze         | né                                 |               |       |            |             |                      |             |               |            |
|      | 📙 KANCELÁŘ :          |     | + D /            | > 🐹       | $\square$    | 🛓 🛓 🏂 😫 🍇                          | Do<br>Do      |       |            |             | × 🗈 🗈                |             | V 🛈 🕒         |            |
| I∼ F | Přehled               | 1   | Ð                |           |              |                                    |               |       |            |             |                      |             |               |            |
|      | okumenty              |     | dokument<br>uzlu | ty celého | $\checkmark$ | i dokumenty ve<br>spisech a arších | lenční číslo  |       | Značka s   | ložky       | Vše                  | •           | Typový spis/  | díl        |
|      | Nevyřízené            |     | Spisový znak     | , Q       | St           | ručný nebo pod ČJ                  | pořadí        |       | ČJ ročník  |             | Sp. zn. p            | ořadí       | Sp. zn. roční | <b>,</b>   |
| 0    | Vyřízené              | l c | Doručen          | o od      |              | Evidováno o Ode                    | esílatel      |       | Adresát    |             |                      | NAČÍST      |               |            |
| 0    | Stornované            |     | Evidenční        |           |              | Popis 🛧                            | Číslo jednací | Spiso | ová značka | Doručeno    | Odesilatel           | Adresát     | Vlastník      | El. Dok.   |
| 0    | Předávané             |     | 1161             |           |              | Příloha p7s                        | CNSA/1066/2   |       |            | 13.05.202   |                      |             | Hušková Adél  | e          |
| 0    | K převzetí            |     | 1148             | •         |              | Podpis                             | CNSA/1053/2   |       |            | 10.05.202   |                      |             | Hušková Adél  | e          |
| 0    | Přerušené řízení      |     | 1129             | •         |              | Historie příloh                    | CNSA/1035/2   |       |            | 09.05.202   |                      |             | Hušková Adél  | e          |
| 0    | Dle pořadače          |     | 1128             | <b>1</b>  |              | Odeslaný e-mail                    | CNSA/1034/2   |       |            | 09.05.202   |                      |             | Hušková Adél  | e          |
| 0    | Pořadače              |     | 1127             | <b>•</b>  |              | Razítko od Software 602            | CNSA/1033/2   |       |            | 09.05.202   |                      |             | Hušková Adél  | e          |
| 0    |                       |     | 1126             | <b>•</b>  |              | Signer                             | CNSA/1032/2   |       |            | 09.05.202   |                      |             | Hušková Adél  | e          |

KANCELÁŘ – Dokumenty – Nevyřízené

Nový dokument se založí pomocí ikony Založení nového dokumentu, čímž se otevře okno "Dokument – nový" pro vyplnění údajů o dokumentu.

Okno "**Dokument – nový**" obsahuje záložky:

### 1.1. Záložka "PROFIL":

V této záložce se vyplňují základní údaje o dokumentu.

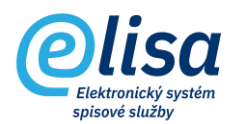

| Dokument - nový                                     |                           |                       | ×                                                            |
|-----------------------------------------------------|---------------------------|-----------------------|--------------------------------------------------------------|
|                                                     |                           | 2 & 2 ×2 @ <b>I</b>   |                                                              |
|                                                     |                           | Dokument              | Nový                                                         |
| < <b>Profil</b> Doruči                              | ENÍ ELEKTRONICKÝ OBRAZ, I | PŘÍLOHY ODESLÁNO POŘA | DAČE HISTORIE PRÁVA SOUVISEJÍCÍ POZNÁMKY ROZDĚLOVNÍK SOUVI > |
| - Věc (Popis)                                       |                           |                       | 2022 * Analogova * Vlastni *                                 |
| Podrobný popis                                      |                           |                       | ୍                                                            |
| Typ dokumentu                                       |                           | Q                     | Doručeno (dstum)<br>20.05.2022 × © (čes)<br>14:47 ×          |
| Spisový znak                                        |                           | Q                     | Evidováno                                                    |
| Spouštěcí událost                                   |                           |                       | Vyřídit do                                                   |
| Spisový plán                                        |                           |                       | Právní moc                                                   |
| Skart. znak 🔻                                       | Skartační lhůta           | 🖬 Datum sp. události  | Předpoklad právní moc                                        |
| ČJ jiného SW                                        |                           |                       | Způsob vyřízení                                              |
| <ul> <li>Přístup</li> <li>Běžný dokument</li> </ul> | Počet listů               | Počet příloh          | Vyřizující dokument                                          |
|                                                     |                           |                       | Spis                                                         |
|                                                     |                           |                       | Složka                                                       |
|                                                     |                           | ULOŽIT                | ZAVŘÍT                                                       |

- Číslo jednací: v závislosti na nastavení v Administraci, se číslo jednací generuje automaticky nebo "ručně" pomocí tlačítka
- Forma: forma dokumentu analogová, digitální, zdigitalizovaná.
   Jedná se o důležitou hodnotu z pohledu budoucího skartačního řízení.
- "Původ": původ dokumentu vlastní, cizí.
   V případě volby původu "Cizí" se jedná o evidenci doručeného (příchozího) dokumentu,
   čímž se zaktivní záložka "Doručení". V případě volby původu "Vlastní" se jedná o dokument vytvářený vlastníkem dokumentu.
- *Věc* (Popis): popis dokumentu.
- *Podrobný popis*: podrobný popis dokumentu.
- *Typ dokumentu*: provede otevření okna nahraného číselníku pro výběr typu dokumentu (např. Smlouva, Rozhodnutí, ...).
- Spisový znak: provede otevření okna nahraného číselníku pro výběr spisového znaku dokumentu. Po výběru spisovného znaku se automaticky doplní spisový plán, skartační znak, lhůta a případná spouštěcí událost.

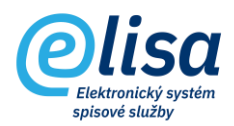

- *Datum spouštěcí události*: datum spouštěcí události (platnosti) dokumentu. Pokud není vyplněno, hodnota se doplní automaticky datem vyřízení dokumentu.
- *Přístup*: přístup dokumentu. Dle zvoleného výběru se dokument zobrazuje/nezobrazuje ostatním uživatelům na základě přidělených práv.
- *Počet listů a Počet příloh*: počet listů průvodního (hlavního) dokumentu a počet listů příloh nebo počet svazků příloh.
- Doručeno (datum): datum doručení dokumentu. Důležité především v případě evidence doručeného (příchozího) dokumentu. V případě vlastního dokumentu je automaticky vyplněno datem a časem kliknutí na ikonu pro vytvoření dokumentu.
- Vyřídit do: datum, do kdy má být dokument vyřízen. Hodnota se vyplňuje automaticky podle výběru typu dokumentu, na kterém je nastavena doba, do kdy má být dokument vyřízen, nebo lze hodnotu vyplnit ručně.

### 1.2 Záložka "DORUČENÍ"

Záložka obsahuje informace identifikující doručení dokumentu (např. Odesílatel, ČJ odesílatele). Záložka je aktivní pouze na dokumentu s původem "Cizí".

| Odesilatel       Zásilka         Odesilatel <ul> <li>Č.J odesilatele</li> <li>Č.J odesilatele</li> <li>Originál zásilky</li> <li>Zolskalky</li> </ul> Originál zásilky       Zolskalky                                                                                                    | ment - nový                                               |                                                       | ×                    |
|----------------------------------------------------------------------------------------------------|-----------------------------------------------------------|-------------------------------------------------------|----------------------|
| Dokument Nový     PROFIL DORUČENÍ ELEKTRONICKÝ OBRAZ, PŘÍLOHY ODESLÁNO POŘADAČE     Mad Šafranici 574   276 01 MĚLNÍK   ddddd   Č.J odesílatele     Cí J odesílatele     Originál zásilky     Zotsilka                                                                                                    |                                                           |                                                       |                      |
| Odesilatel       Zásilka         Odesilatel                                                                                                    | Dokument                                                  |                                                       | Nový                 |
| Odesilatel     Zásilka       Odesilatel     X Q       Odsilatel     X Q       Odsilatel     Image: Constant of the second second | IL DORUČENÍ ELEKTRONICKÝ OBRAZ, PŘÍLOHY ODESLÁNO POŘADAČE | HISTORIE PRÁVA SOUVISEJÍCÍ POZNÁMKY ROZDĚLOVNÍK       | SOUVISEJÍCÍ SUBJEKTY |
| Odesilatel     X Q       Nad šafranici 574     18.05.2022       Z76 01 MĚLNÍK     ddddd       ČJ odesilatele     Podací číslo       ČJ odesilatele     To žolsko doesláni       ČJ odesilatele     To žolsko doesláni       Č J odesilatele     To žolsko doesláni       Č J odesilatele     To žolsko doesláni       Č J odesilatele     To žolsko doesláni       Originál zásilky     X                                                                                                    | esilatel                                                  | Zásilka                                               |                      |
| 276 01 MĚLNÍK     Podací císlo       dddddd     Způsob odesiláni       ČJ odesílatele     Typ zásliky       Nezvoleno     *       Forma zásliky     *       Originál zásliky     ZOBRAZIT                                                                                                    | esilatel<br>VS a.s. X Q<br>ad Šafranici 574               | Datum ciziho odesláni<br>18.05.2022                   | ×                    |
| ČJ odesilatele <sup>T</sup> yp žášliky<br>Nezvoleno<br>Nezvoleno<br>Originál zásilky<br>ZOBRAZIT                                                                                                    | 16 01 MÉLNÍK<br>Jáddd                                     | Podaci číslo<br>Způsob odeslání<br>Elektronická pošta | •                    |
| Forma zásiky<br>Nezvoleno ZOBRAZIT<br>Originál zásiky<br>ZOBRAZIT                                                                                                    | J odesílatele                                             | Nezvoleno                                             | •                    |
| Originál zásilky ZOBRAZIT                                                                                                    |                                                           | Forma zásilky<br>Nezvoleno                            | •                    |
|                                                                                                    |                                                           | Originál zásilky                                      | ZOBRAZIT             |
| Doručenka ZOBRAZIT                                                                                                    |                                                           | Doručenka                                             | ZOBRAZIT             |

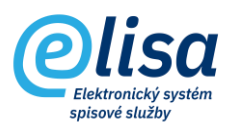

- Odesílatel: umožní výběr odesílatele otevřením okna číselníku (databáze) externích subjektů.
- *ČJ odesílatele*: číslo jednací odesílatele.
- Datum cizího odeslání: datum odeslání cizího (přijatého) dokumentu.
- *Podací číslo:* identifikátor/podací číslo datové zprávy, elektronické podatelny nebo poštovní zásilky.
- *Způsob odeslání:* způsob odeslání, resp. přijetí dokumentu.
- *Typ zásilky:* typ zásilky (obálky) přijatého dokumentu.
- Forma zásilky: forma zásilky přijatého dokumentu.
- Originál zásilky: originál datové zprávy ve formátu ZFO. Hodnota je doplněna jen v případě přijaté datové zprávy.
- *Doručenka*: doručenka datové zprávy ve formátu ZFO. Hodnota je doplněna jen v případě přijaté datové zprávy.

### 1.3 Záložka "ELEKTRONICKÝ OBRAZ, PŘÍLOHY"

Obsahuje soubor elektronického obrazu (hlavní, průvodní dokument) a případné další přílohy k hlavnímu (průvodnímu) dokumentu.

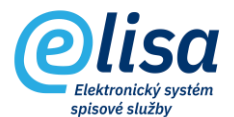

| Dokument - n                          | ový                                      |             |                  |                   |            |              |                  |              | ×                    |
|---------------------------------------|------------------------------------------|-------------|------------------|-------------------|------------|--------------|------------------|--------------|----------------------|
| / 0 0 =                               |                                          | 2 2         | 92×20            |                   |            |              | II 🕅             | E O          |                      |
|                                       |                                          |             | _                |                   |            |              |                  |              |                      |
| < PROFIL                              | DORUČENI ELEKTRONICKÝ OBRAZ              | , PŘÍLOHY   | DDESLÁNO         | POŘADAČE          | HISTORIE   | PRÁVA        | SOUVISEJ         | ÍCÍ POZNÁM   | KY ROZDĚLOVNÍK SO >  |
|                                       |                                          |             |                  |                   |            |              |                  |              |                      |
| Elektronický obra                     | az                                       |             |                  |                   |            |              |                  |              |                      |
| Soubor elektronickéh<br>Manuál_důvěry | no obrazu<br>hodný_archiv.pdf (274.8 kB) |             |                  | + n               | <b>L D</b> | POP R        | 0 🗊 🧶            | L.           |                      |
|                                       |                                          | E           |                  |                   |            |              |                  |              |                      |
| Verze: 2                              |                                          | Format:     | pdf              |                   |            | S            | tandard: PDF/    | (A-2B        |                      |
| JID: K70283                           |                                          | Velikost    | :: 274,78 kB     |                   |            |              |                  |              |                      |
| Přílohy                               |                                          |             |                  |                   |            |              |                  |              |                      |
|                                       | Název souboru                            | Počet       | Druh             | Standard          | Verze      | Formát       | Velikost         | JID          | NOVÁ                 |
| -                                     |                                          |             |                  |                   |            |              |                  |              | ZOBRAZIT             |
|                                       | Manual_prevody_do_spisovny.docx          | 1           | priloha          |                   | 1          | docx         | 618,80 kB        | K70284       | ZMĚNA NÁZVU          |
|                                       |                                          |             |                  |                   |            |              |                  |              | ODSTRANIT            |
|                                       |                                          |             |                  |                   |            |              |                  |              | KONVERTOVAT DO PDF   |
|                                       |                                          |             |                  |                   |            |              |                  |              | PREVOD DOKUMENTU     |
|                                       |                                          |             |                  |                   |            |              |                  |              | VALIDACE PODPISU     |
|                                       |                                          |             |                  |                   |            |              |                  |              | PODEPSAT             |
|                                       |                                          |             |                  |                   |            |              |                  |              | OPATŘIT ČAS.RAZÍTKEM |
|                                       |                                          |             |                  |                   |            |              |                  |              | OPATŘIT PEČETÍ       |
|                                       |                                          |             |                  |                   |            |              |                  |              | VYJMUTÍ PŘÍLOH       |
|                                       |                                          |             |                  |                   |            |              |                  |              | TISK S ADRESÁTY      |
| Celkem záznam                         | ů: 1 (1 označeno)                        |             |                  |                   |            |              |                  |              | ZOBRAZIT VERZE       |
|                                       |                                          |             |                  |                   |            |              |                  |              |                      |
|                                       |                                          | brazit form | ulář pro založer | ní dalšího dokum  | entu 🗖     | a nřenéct úv | dale z toboto do | kumentu      |                      |
|                                       |                                          | norden rum  | and pro zalozei  | a datatrio dokuti |            | a preneat ut | aujo z tonoto ut | manificility |                      |
|                                       |                                          |             | ULOŽI            | T ZAVŘÍ           | т          |              |                  |              |                      |
|                                       |                                          |             |                  |                   |            |              |                  |              |                      |

V oblasti "Elektronický obraz" lze provést tyto úkony:

**Nový**: umožní vložit nový soubor:

- Zvolit soubor z tohoto počítače zobrazí prostředí daného PC, kde je možné daný soubor vybrat.
- Scanovat předlohu umožní nahrát soubor z připojeného skeneru k PC.
  - funkce je dostupná pouze v režimu stažené aplikace.
- Načíst soubor čtečkou umožní nahrát soubor zadáním čárového kódu (pomocí čtečky čárových kódů nebo ručním zadáním z klávesnice).
  - funkce je dostupná pouze v režimu stažené aplikace.
- *Použít vzor* výběr ze šablon dokumentů, nastavených v modulu Administrace.

Zobrazit: provede zobrazení nebo možnost stažení souboru.

**Změna názvu elektronického souboru**: provede změnu názvu souboru. Ikona je dostupná pouze u dokumentů s původem "Vlastní".

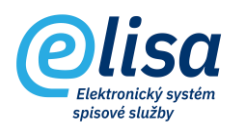

**Odstranit**: provede odstranění souboru. V případě, že existuje více verzí souboru, je možné zvolit odstranění všech verzí souboru nebo odstranit pouze poslední verzi. UPOZORNĚNÍ: jedná se o nenávratnou operaci.

**Konvertovat do PDF**: provede změnu datového formátu na formát PDF/A, čímž se zvýší číslo verze souboru oproti předchozí verzi. Je-li konverze do PDF/A provedeba z dokumentu s původem "Cizí", vznikne tzv. doložka o změně datového formátu (jako poslední strana převedeného dokumentu), která by měla být elektronicky podepsána a opatřena časovým razítkem.

**Převod dokumentu**: umožní provést převod listinného dokumentu do elektronické podoby pomocí autorizované konverze z moci úřední, nebo jiným převodem podle §69a, zákona č. 499/2004.

**Podepsat elektronickým podpisem**: vyvolá načtení dostupných podpisových certifikátů či pečetí z prostředků: čipová karta, token a Windows úložiště. Po výběru certifikátu dojde k elektronickému podepsání dokumentu. V případě, že je nastaveno právo připojení časového razítka k podpisu, je před samotným výběrem certifikátu pro elektronický podpis dotázáno, zda má být k podpisu připojeno razítko či nikoliv.

**Opatřit časovým razítkem**: umožní k dokumentu připojit samostatné kvalifikované elektronické časové razítko. Funkce je dostupná pouze v případě aktivního rozhraní ELISY na služby od spol. Software 602.

**Opatřit pečetí**: umožní k dokumentu připojit kvalifikovanou elektronickou pečeť. Funkce je dostupná pouze v případě aktivního rozhraní ELISY na služby od spol. Software 602.

**Vyjmutí příloh z EML/ZFO souboru**: umožní vyjmout přílohy z EML a ZFO souboru a následně vložit do oblasti Přílohy.

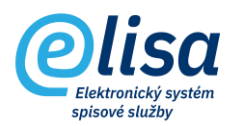

Ð

**Zobrazit verze**: provede otevření okna, kde jsou zobrazeny všechny verze dané komponenty, které lze zobrazit/uložit, nebo z nich založit novou či samostatnou verzi. Ikona je aktivní za předpokladu, že k souboru existuje více jak jedna verze.

| Verze elektronického souboru |        |        |           |         | ×                       |
|------------------------------|--------|--------|-----------|---------|-------------------------|
| 0 =                          |        |        |           |         |                         |
| Nazev souboru                | Verze  | Formát | Velikost  | JID     |                         |
| 2022000000035.eml            | 1      | emi    | 140,75 kB | K758002 | ZALOŽIT SAMOSTAT. VERZI |
| 2022000000035.pdf            | 2      | pdf    | 137,12 kB | K759141 |                         |
| Celkem záznamú: 2            |        |        |           |         |                         |
|                              | ZAVŘÍT |        |           |         | -                       |

V oblasti "Přílohy" lze provést tyto úkony:

NOVÁ: umožní vložit novou přílohu k dokumentu otevřením okna "Příloha dokumentu – nový".

| Příloha dokumentu - nový                                                                          | ×                                                          |                                                          |                           |
|---------------------------------------------------------------------------------------------------|------------------------------------------------------------|----------------------------------------------------------|---------------------------|
| 0 =                                                                                               |                                                            |                                                          |                           |
| Typ přílohy:<br>Příloha (pouze odkaz na přílohu)<br>Příloha v el. podobě (nová příloha dokumentu) |                                                            |                                                          |                           |
| <ul> <li>Příloha v el. podobě (nová verze označené přílohy)</li> <li>Druh</li> </ul>              |                                                            | NOVÁ                                                     |                           |
| Počet                                                                                             |                                                            | ZMĚNA NÁZ                                                | .VU                       |
| Soubor<br>Maximální povolená velikost souboru je 488.28125 ME<br>ULOŽIT ZAVŘÍT                    | Zvolit soubo<br>Scanovat př<br>Použít vzor<br>Zkopírovat s | or z tohoto počítače<br>ředlohu<br>soubory z jiného dok. | PDF<br>RZE<br>ISU<br>TKEM |

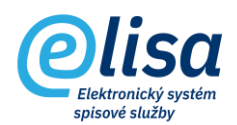

#### Okno "Příloha dokument – nový" obsahuje:

Typy přílohy:

- Příloha (pouze odkaz na přílohu) použije se v případě zaznamenání odkazu na přílohu (např. DVD, Dokumentace, apod.).
- Příloha v el. podobě (nová příloha dokumentu) umožní vložit novou elektronickou přílohu.
- Příloha v el. podobě (nová verze označené přílohy) umožní vložit verzi o číslo vyšší k označené příloze.

Druh: druh přílohy (název elektronického souboru, popřípadě název odkazu na přílohu (např. DVD, fotografie apod.).

provede rozbalení nabídky pro nahrání přílohy

- *Zvolit soubor z tohoto počítače* zobrazí prostředí daného PC, kde je možné daný soubor vybrat.
- Scanovat předlohu umožní nahrát soubor z připojeného skeneru k PC.
   funkce je dostupná pouze v režimu stažené aplikace.
- Načíst soubor čtečkou umožní nahrát soubor zadáním čárového kódu (pomocí čtečky čárových kódů nebo ručním zadáním z klávesnice).
  - funkce je dostupná pouze v režimu stažené aplikace.
- Použít vzor výběr ze šablon dokumentů, nastavených v modulu Administrace.
   Zkopírovat soubory z jiného dok. umožní vložit (nahrát) soubory z jiného dokumentu do oblasti příloh.
  - v případě výběr dokumentu doručeného datovou zprávou, se zkopíruje také originál zásilky datové zprávy ve formátu ZFO.

Popis dalších tlačítek (ZOBRAZIT", "ZMĚNA NÁZVU", apod.) je totožný s ikonami v oblasti elektronického obrazu, viz výše.

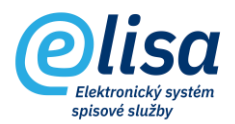

## 1.4 Záložka "ODESLÁNO"

Záložka umožňuje správu (vytváření, editace, apod.) zásilek a zobrazuje informace o všech zásilkách daného dokumentu.

| Dokument - nový 🗙   |                          |                                    |                      |                             |                      |  |  |  |  |
|---------------------|--------------------------|------------------------------------|----------------------|-----------------------------|----------------------|--|--|--|--|
|                     |                          |                                    |                      |                             |                      |  |  |  |  |
| Dokument Nový       |                          |                                    |                      |                             |                      |  |  |  |  |
| PROFIL DORUČENÍ ELE | KTRONICKÝ OBRAZ, PŘÍLOHY | ODESLÁNO POŘADAČE H                | IISTORIE PRÁVA SOUVI | SEJÍCÍ POZNÁMKY ROZDĚLOVNÍK | SOUVISEJÍCÍ SUBJEKTY |  |  |  |  |
| Stav                | Vypraveno                | Adresát                            | Způsob               | Тур                         | NOVÉ                 |  |  |  |  |
| Vytvořeno           |                          | CNS a.s., Nad Šafranicí 574, 276 0 | Pošta                | Obyčejná                    | DETAIL               |  |  |  |  |
|                     |                          |                                    |                      |                             | STORNO               |  |  |  |  |
|                     |                          |                                    |                      |                             |                      |  |  |  |  |
|                     |                          | ULOŽIT                             | ZAVŘÍT               |                             |                      |  |  |  |  |

Lze zde provést tyto úkony:

| Odeslá                                          | ání dokume           | entu - nový             |            |                          |                   |            |              |           |                   |                   | × |
|-------------------------------------------------|----------------------|-------------------------|------------|--------------------------|-------------------|------------|--------------|-----------|-------------------|-------------------|---|
| I C                                             | ?                    | 8                       |            |                          |                   |            |              |           |                   |                   |   |
| Aktuální st<br>Vytvořer<br>Způsob od            | av<br>10<br>eslání   | · ·                     | Odeslat:   | <ul> <li>Jedr</li> </ul> | nomu adresátu     | 🔿 Sku      | ipině adresá | tů 🔿 Výbě | ru adresátů 🛛     | Přidělit adresáty |   |
| Typ zásilky<br>Obyčejn<br>Forma zási<br>Nezvole | á<br>ílky<br>no      | v<br>v                  | Adresát    |                          |                   |            |              |           |                   |                   | Q |
|                                                 |                      |                         | Zási       | ilka obsahu              | ije aktuální verz | i dokumer  | itu          |           |                   |                   |   |
| Do T                                            | vlastních rukou<br>m | Povoleno doručení fikcí |            | Date                     | atová zpráva      | O Pošto    | vní DZ smlu  | vní 🔘 Poš | tovní DZ kreditní | ID DZ             |   |
| Prilony                                         |                      |                         | Využito 13 | 5,23 kB z                | : maximální ve    | elikosti 2 | 0,00 MB.     |           |                   |                   |   |
| Uložit                                          |                      | Název souboru           |            | Druh                     | Standard          | Verze      | Formát       | Velikost  | JID               | NOVÁ              |   |
|                                                 | H <b>A</b> &         | Průvodní dokument.pdf   |            | el.obraz                 |                   | 1          | pdf          | 95,93 kB  | K759142           | ZOBRAZIT          |   |
| ~                                               | ₩ 🔒                  | Příloha dokumentu.pdf   |            | příloha                  | PDF/A-3A          | 1          | pdf          | 39,30 kB  | K759143           | ODSTRANIT         |   |
|                                                 |                      |                         |            |                          |                   |            |              |           |                   |                   |   |
|                                                 |                      |                         |            | ULOŽ                     | IT ZAV            | ŘÍΤ        |              |           |                   |                   |   |

NOVÉ: umožní založit novou zásilku otevřením okna "Odeslání dokumentu – nový".

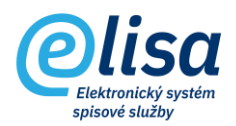

Okno "Odeslání dokumentu - nový" obsahuje:

*Způsob odeslání* – způsob odeslání dokumentu.

*Typ zásilky* – odvislý na vybraném způsobu odeslání.

Forma zásilky – odvislá na vybraném způsobu odeslání.

Adresát – umožní výběr adresáta otevřením okna číselníku (databáze) externích subjektů.

při výběru adresáta je možné zvolit jednoho adresáta, skupinu adresátů, hromadný výběr adresátů nebo přidělit adresáty z jiného dokumentu.

Na základě vybraného způsobu odeslání se k zásilce připojují elektronické soubory (Datová schránka, Interní pošta, Elektronická úřední deska, Hybridní pošta (DopisOnline) a Hromadná konverzní pošta), či nikoliv (např. Pošta, Osobně, apod.).

Soubory, které lze připojit k zásilce se zobrazují ze záložky "ELEKTRONICKÝ OBRAZ, PŘÍLOHY", nebo je možné přílohy vložit dodatečně na detailu zásilky.

**DETAIL**: provede zobrazení detailu zásilky v režimu pro čtení.

V případě způsobu odeslání "Datová schránka" lze po zobrazení detailu zásilky, zobrazit na záložce "ÚDAJE O ODESLÁNÍ/DORUČENÍ", dodejku/doručenku k datové zprávě ve formátu ZFO.

**EDITOVAT**: provede zobrazení detailu zásilky v režimu pro editaci. Tlačítko je dostupné v závislosti na stavu zásilky.

**STORNO**: provede storno zásilky. Pokud byla zásilka na dokumentu již založena, změní stav zásilky na "Stornováno". Pokud byla zásilka stornována v režimu vytváření či editace dokumentu, kterých doposud nebyl uložen, tak zásilka fyzicky zmizí ze záložky "ODESLÁNO".

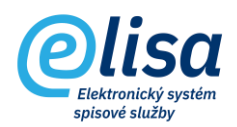

# 2. Odeslání zásilky

Zásilka se po uložení na záložce "ODESLÁNO" daného dokumentu automaticky objeví v sekci Zásilky – Vytvořené, kde je možné zásilku přímo odeslat či předat na výpravnu.

#### KANCELÁŘ – Zásilky – Vytvořené

Zde je seznam zásilek, které byly uživatelem vytvořeny (v ELISE nebo v ISSD s napojením na ELISU), ale doposud nebyly vypraveny nebo předány na výpravnu.

| Olisa                                | ≡             | Kan          | celář / Zásilky / | Vytvořené               |                    | Přihlášen: Adé    | la Hušková, <u>Te</u> | ster Čáro    | vý kód        | ] <b>d</b> 2 |
|--------------------------------------|---------------|--------------|-------------------|-------------------------|--------------------|-------------------|-----------------------|--------------|---------------|--------------|
|                                      | Zásill<br>+ [ | ky Vy<br>〕 ∕ | tvořené           | : <mark>7</mark> 8 0    |                    |                   |                       |              |               |              |
| <u>∼′</u> Přehled                    | Eviden        | iční číslo   | o ČJ pořadí       | Sor LŽ                  | śník               | NAČÍST            |                       |              |               |              |
| Dokumenty                            |               |              | Čárový kód        | Adresát                 | Způsob odeslání    | Typ zásilky       | Forma                 | Evidenční č. | Číslo jednací | Vytvořeno    |
| Spisy a sběrné archy                 |               |              | CNSASSYQ1N2869    | Jaroslav Šilhavý 3, Měl | Pošta              | Dodejka červená 1 |                       | 1070         | CNSA/976/202  | 04.05.2022   |
| Složky a podsložky                   |               |              | CNSASS8CJDY769    | Cyril Repiský, 549 01 N | Pošta              | Obyčejná          |                       | 1069         | CNSA/975/202  | 04.05.2022   |
| 🗹 Zásilky                            |               |              | CNSASSF2XWG059    | Dagmar Bradáčková, N    | Datová schránka    | Obyčejná          |                       | 862          | CNSA/772/202  | 19.04.2022   |
| Vytvořené                            |               |              | CNSASS2V5SE059    | Dagmar Bradáčková, N    | Datová schránka    | Obyčejná          |                       | 862          | CNSA/772/202  | 19.04.2022   |
|                                      |               |              | CNSASSFZAN2159    | LAST ONE, U brány 233   | HKP - Hromadná kon | HP_DO VL RUKOU    |                       | 796          | CNSA/707/202  | 05.04.2022   |
| 🔘 K odeslání                         |               |              | CNSASSPKSDYH59    | Obec Úhorní újezd, ÚH   | Datová schránka    | Obyčejná          |                       | 795          | CNSA/706/202  | 05.04.2022   |
| 🔿 Odeslané                           |               |              | CNSASSZ3FJZN49    | AEROKLUB ČR, U Perga    | Interní pošta      | Obyčejná          |                       | 751          | CNSA/662/202  | 01.04.2022   |
| <ul> <li>Stornované</li> </ul>       |               |              | CNSASSQ9MCGN49    | Kateřina Adamová, Tav   | Pošta              | Obyčejná          |                       | 747          | CNSA/658/202  | 31.03.2022   |
|                                      |               |              | CNSASSI6IP9M49    | ABC DATA, ul. Sokolska  | Pošta              | Obyčejná          |                       | 732          | CNSA/643/202  | 30.03.2022   |
| <ul> <li>Návrat doručenek</li> </ul> |               |              | CNSASSFK8B3M49    | Cecilie Malcová, 160 0  | Pošta              | Obyčejná          |                       | 730          | CNSA/641/202  | 30.03.2022   |
| 🔿 Hledání                            |               |              | CNSASSDPNG9L49    | CNS a.s., Nad Šafranicí | EÚD                | Obyčejná          |                       | 723          | CNSA/634/202  | 30.03.2022   |

Lze zde provést tyto úkony:

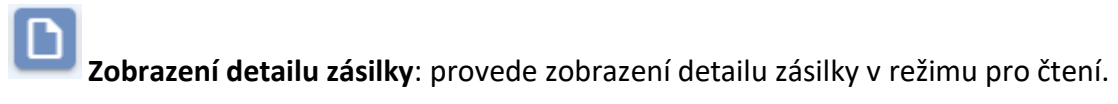

×

Stornování zásilky: provede stornování zásilky.

Zásilka se přesune do podsekce "Stornované".

UPOZORNĚNÍ: tato operace je nevratná (nelze provést zrušení stornování zásilky)!

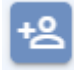

Předat zásilky: umožní předat zásilky na výpravnu nebo jinému uživateli.

V případě zaškrtnutého checkboxu "Předat výpravně (Zásilka bude předána výpravně)" bude zásilka předána výpravně.

V případě nezaškrtnutého checkboxu je nutné vybrat spisový uzel a funkční místo, kterému bude zásilka předána. Po předání zásilky se zásilka objeví u příjemce v sekci Zásilky - Vytvořené.

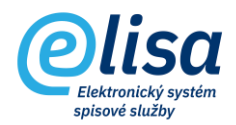

| Předání zás                | lek                            | ×              |
|----------------------------|--------------------------------|----------------|
| ?                          |                                |                |
|                            | Předáváno 1 zásilek            |                |
| – Spisový uzel<br>CNS a.s. |                                |                |
| Funkční místo<br>Nezvoleno |                                |                |
| 🔽 Pře                      | dat výpravně (Zásilka bude pře | dána výpravně) |
|                            | PŘEDAT ZAVŘÍT                  | r              |

**Sloučit zásilky**: umožní sloučit vybrané zásilky do jiné zásilky, přičemž podmínkou pro sloučení je zásilka se stejným adresátem, způsobem odeslání, typem zásilky a formou zásilky.

| Sloučení zásilek X                                                  |  |  |  |  |  |  |  |  |  |
|---------------------------------------------------------------------|--|--|--|--|--|--|--|--|--|
|                                                                     |  |  |  |  |  |  |  |  |  |
| C N S A S S I S 6 2 U 2 3 9<br>Sloučit do zásilky<br>CNSASSZMHM5Y29 |  |  |  |  |  |  |  |  |  |
| ULOŽIT ZAVŘÍT                                                       |  |  |  |  |  |  |  |  |  |

**Okamžitě odeslat do datové schránky**: provede okamžité odeslání zásilky (datové zprávy) do ISDS (Informační systém datových schránek).

Tato funkce je umožněna uživateli, který má přidělenou konfigurační skupinu s právem "Povoleno přímé odeslání z kanceláře do datové schránky". Uživatel, který nemá toto právo, může zásilku (datovou zprávu) předat na výpravnu, která zajistí odeslání zásilky.

**Odeslat na úřední desku**: provede odeslání zásilky se způsobem odeslání Elektronická úřední deska (EUD).

Tato funkce je umožněna uživateli, který má přidělenou konfigurační skupinu s právem "Povoleno odesílání dokumentů na úřední desku".